## Checking CI's for remaining Balance

## T-code: Y\_SED\_05000006 - Budget/Commitments/Encumbrances/Expenditures

Enter the Funded Program you need and your Funds Center. Run by the second or third report.

| Budget / Commitments / Encumbrances / Expenditures |
|----------------------------------------------------|
|                                                    |
| Choose Report                                      |
|                                                    |
|                                                    |
|                                                    |
|                                                    |
|                                                    |
|                                                    |
|                                                    |
|                                                    |
|                                                    |
|                                                    |
|                                                    |
|                                                    |
|                                                    |
|                                                    |
|                                                    |
|                                                    |
|                                                    |
|                                                    |

Execute transaction, then click **CI Normal <-> Cond**.

| Budget / Commitments / Encumbrances / Expenditures |
|----------------------------------------------------|
|                                                    |
|                                                    |
|                                                    |
|                                                    |
|                                                    |
|                                                    |
|                                                    |
|                                                    |
|                                                    |
|                                                    |
|                                                    |
|                                                    |
|                                                    |
|                                                    |
|                                                    |
|                                                    |
|                                                    |
|                                                    |
|                                                    |
|                                                    |
|                                                    |
|                                                    |
|                                                    |

This will condense your commitment items making it easier to see which CI's have funds remaining.

| Budget / Commitment                                                                                            | ke / En errechuenene / Europ                     | - Danger y Commension                                                                                                 | y There were the cost of the cost |                                                                                                    |
|----------------------------------------------------------------------------------------------------|--------------------------------------------------|----------------------------------------------------------------------------------------------------|-----------------------------------|----------------------------------------------------------------------------------------------------|
| D. Jaci Nerral Cal Cond                                                                                        | رج المنابع معرضها والمرجع والمنابع المعرفين والم | Refrech 🛄 ۸۱.۷ 🤐 Evnence                                                                                              | Pavanua iii By FN-FD-RD-EC iii Dy |                                                                                                    |
| Report: ZETEM DRILLDOWN H                                                                                      | BCS                                              | Duvel County Public Scho                                                                                              | nle                               | Darre · 1                                                                                                    |
| . 2024                                                                                                    | TeerTD: Date:                                    | 02/09/2024                                                                                                    | Budget /_Commitments              | . / Encumbrances / Expenditures                                                                                                    |
| 1989, 1989, 1999, 1999, 1997, 1997, 1997, 1997, 1997, 1997, 1997, 1997, 1997, 1997, 1997, 1997, 1997, 1997, 19 | on around the ceneral                            | an<br>Robert Strangert - Market Strangert - Market Strangert - Market Strangert - Market Strangert - Market Strangert |                                   | ערייין אראיני אין איזיער איזיער איזיער איזיער איזיער איזיער איזיער איזיער איזיער איזיער איזיער איזיער איזיער א<br>איזייגער איזיער איזיער איזיער איזיער איזיער איזיער איזיער איזיער איזיער איזיער איזיער איזיער איזיער איזיער איזיע |
|                                                                                                    |                                                  |                                                                                                    |                                   |                                                                                                    |
|                                                                                                    |                                                  |                                                                                                    |                                   |                                                                                                    |
|                                                                                                    |                                                  |                                                                                                    |                                   |                                                                                                    |
|                                                                                                    |                                                  |                                                                                                    |                                   |                                                                                                    |

## Additional Notes:

Hide the Drill Down columns by clicking the orange arrow.

| Budget / Commitmente / Energy Land - Evene dit Willger y Commitmenter over y Enound Fances y Experiences                                                                                                    |                               |                                                    |                         |  |  |  |
|----------------------------------------------------------------------------------------------------|-------------------------------|----------------------------------------------------|-------------------------|--|--|--|
| San 🔁 Charles California - San California - San California | An fresh wu W. At             |                                                    | ia cz., Jillew SNI Pr.9 |  |  |  |
|                                                                                                    |                               |                                                    |                         |  |  |  |
| Page: 1                                                                                                    | Report: ZFIFM_DRILLDOWN_BCS_0 | Duval County Public Schools                        |                         |  |  |  |
| UserID:                                                                                                    | Date: 02/09/2024              | Budget / Commitments / Encumbrances / Expenditures | - 2024                  |  |  |  |
|                                                                                                    |                               |                                                    |                         |  |  |  |
|                                                                                                    |                               |                                                    |                         |  |  |  |
|                                                                                                    |                               |                                                    |                         |  |  |  |
|                                                                                                    |                               |                                                    |                         |  |  |  |
|                                                                                                    |                               |                                                    |                         |  |  |  |
|                                                                                                    |                               |                                                    |                         |  |  |  |
|                                                                                                    |                               |                                                    |                         |  |  |  |
|                                                                                                    |                               |                                                    |                         |  |  |  |
|                                                                                                    |                               |                                                    |                         |  |  |  |
|                                                                                                    |                               |                                                    |                         |  |  |  |
|                                                                                                    |                               |                                                    |                         |  |  |  |
|                                                                                                    |                               |                                                    |                         |  |  |  |